# mail2000 APP for Android 教職員操作步驟

## 1、開啟 Google Play 商店。

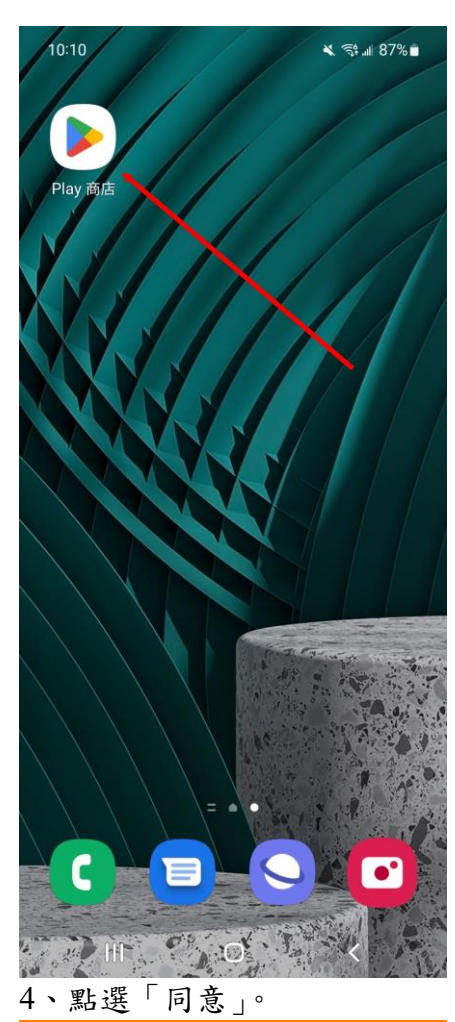

### 隱私保護聲明

歡迎使用 網擊資訊股份有限公司 (下稱本公司)提供之本 系統服務。為了幫助您瞭解本公司如何蒐集、應用及保護您 所提供的個人資訊,請您務必詳細閱讀以下各項內容,當您 繼續使用本系統服務時,即視為您已閱讀、了解並同意接受 本隱私保護聲明的內容。

本公司保留隨時更改本隱私保護聲明之權利,更動後會通知 您再次查閱。其它未音之事官,均依昭現行之法今規定,若 您對本公司的隱私保護聲明有任何疑問,請與管理單位聯 絡。

### Openfind 會收集 / 追蹤那些關於您的資料?

Openfind 在客戶索取或使用試用版或正式版軟體時,需要 客戶提供個人資料,包括客戶姓名、公司名稱、電話、 email 帳號及密碼。Openfind 同時還登錄用戶遠端連線電腦 的 IP address 、網際網路瀏覽器、來源網站及已瀏覽頁面 的統計資料,以作為改進使用者導覽及網站行銷服務的參考 依據。

### Openfind 會如何運用這些已收集的資料?

Openfind 及授權代理人會透過 email 、電話或郵寄方式和 已留下資料或下載試用版軟體的客戶聯絡,以了解其更進一 步的需求。Openfind 會運用客戶主動註為的 email 帳號, 定期寄發新產品發表、產品升級及特惠活動訊息給客戶。 Openfind 也會尊重客戶的意願, 太其要求將該客戶的線上 訂閱資料從 Openfind 的資料」移除。若家戶留下的個人資 料過時或不正確 同意 不同意 許

# 2、搜尋「mail2000」,找到 3、點選「允許」。 「@Mail2000」,點選安裝,安 裝後直接開啟。

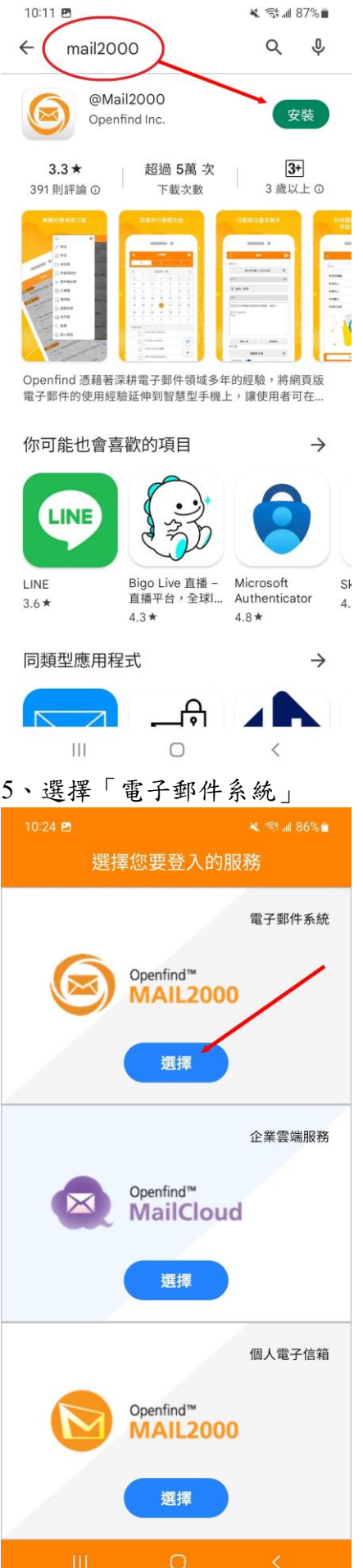

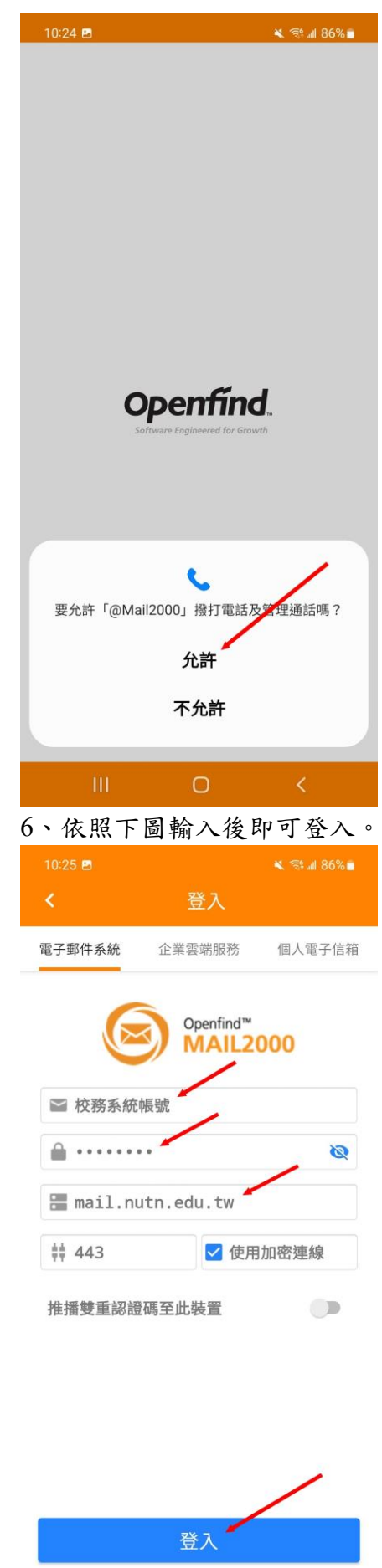

# mail2000 APP for Android 學生操作步驟

## 1、開啟 Google Play 商店。

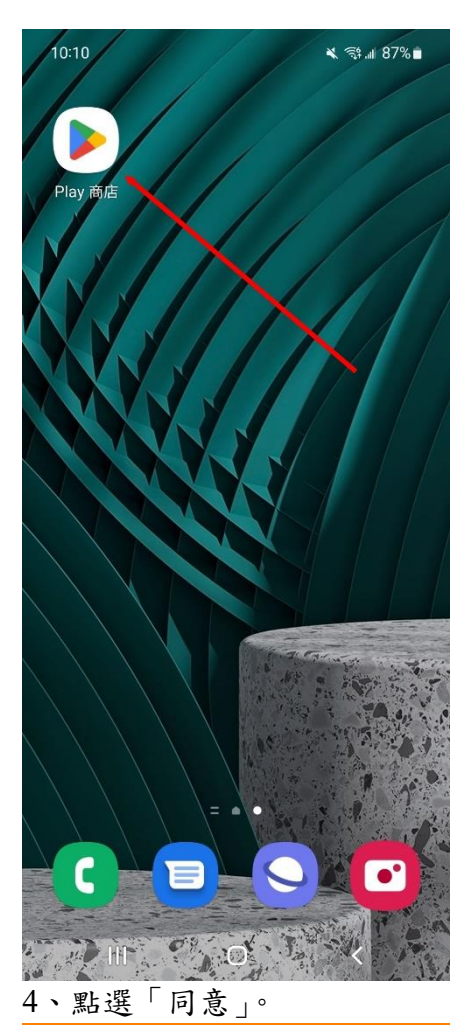

### 隱私保護聲明

歡迎使用 網擎資訊股份有限公司 (下稱本公司)提供之本 系統服務。為了幫助您瞭解本公司如何蒐集、應用及保護您 所提供的個人資訊,請您務必詳細閱讀以下各項內容,當您 繼續使用本系統服務時,即視為您已閱讀、了解並同意接受 本隱私保護聲明的內容。

本公司保留隨時更改本隱私保護聲明之權利,更動後會通知 您再次查閱。其它未竟之事宜,均依照現行之法令規定,若 您對本公司的隱私保護聲明有任何疑問,請與管理單位聯 絡。

### Openfind 會收集 / 追蹤那些關於您的資料?

Openfind 在客戶索取或使用試用版或正式版軟體時,需要 客戶提供個人資料,包括客戶姓名、公司名稱、電話、 email 帳號及密碼。Openfind 同時還登錄用戶遠端連線電腦 的 IP address 、網際網路瀏覽器、來源網站及已瀏覽頁面 的統計資料,以作為改進使用者導覽及網站行銷服務的參考 依據。

### Openfind 會如何運用這些已收集的資料?

Openfind 及授權代理人會透過 email 、電話或郵寄方式和 已留下資料或下載試用版軟體的客戶聯絡,以了解其更進一 步的需求。Openfind 會運用客戶主動註點的 email 帳號, 定期寄發新產品發表、產品升級及特惠活動訊息給客戶。 Openfind 也會尊重客戶的意願, 成其要求將該客戶的線上 訂閱資料從 Openfind 的資料原務除。若客戶留下的個人資 料過時或不正確 同意 不同意 許:

# 2、搜尋「mail2000」,找到 3、點選「允許」。 「@Mail2000」,點選安裝,安 裝後直接開啟。

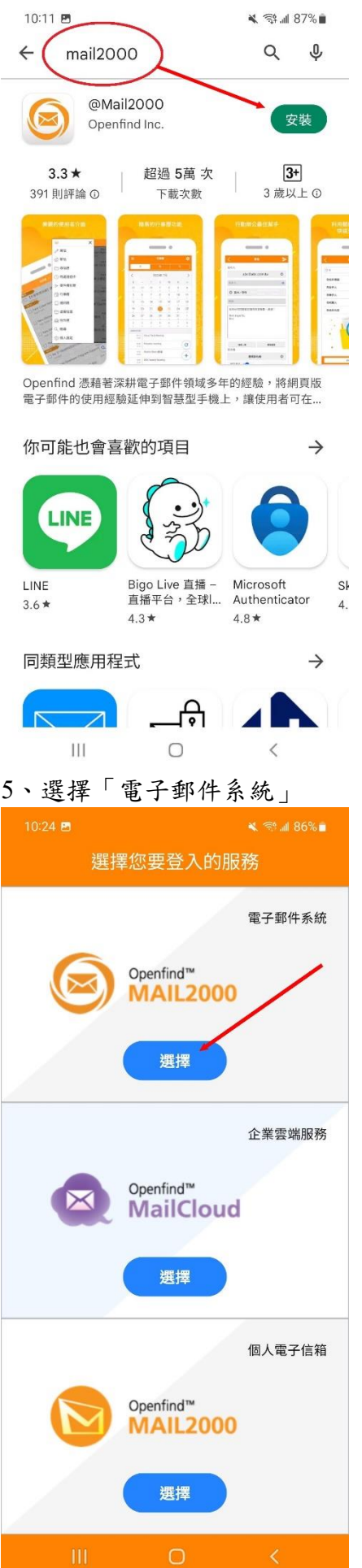

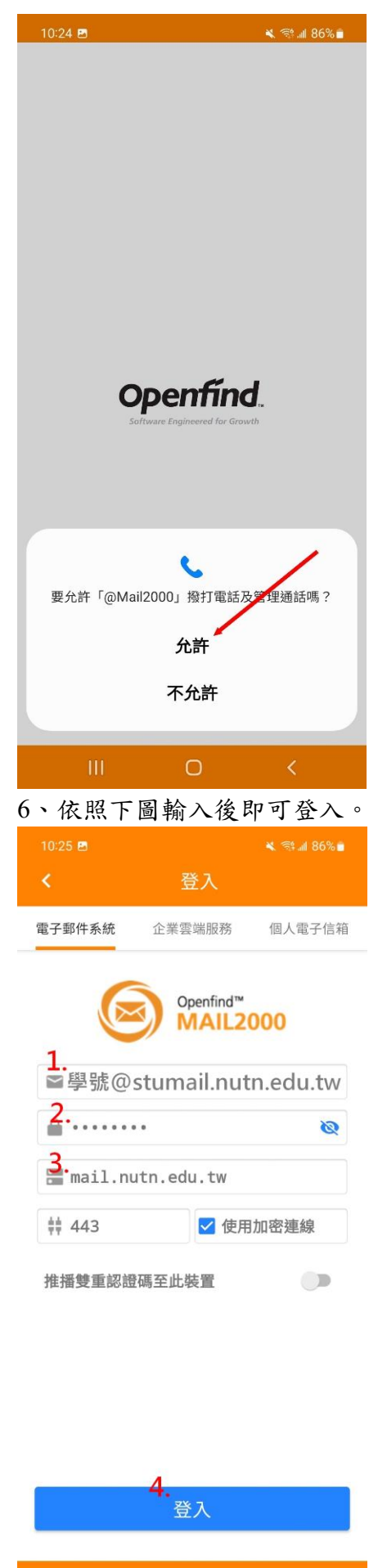